# » User's Manual

Transfers and Payments > Massive transfers > Create a file > Copy from an existing file >

#### Index

» Large transfers (Copy of an existing file)

Page 1

BancaNet Empresarial

# » User's Manual

Transfers and Payments > Massive transfers > Create a file > Copy from an existing file >

### » Large transfers (Copy of an existing file)

When you select this option, fields will appear that you will need to fill out in order to begin copying the file:

#### 1. Type of movement

- You must choose one of the following options from the list:
  - Single withdrawal/Multiple deposits
  - Single withdrawal/Single deposit

When you click on the "Continue" button, a window will appear on which you must make your selection (using the "File Name" link), or by searching for the file that you wish to copy.

- Single withdrawal/Multiple deposits
- Single withdrawal/Single deposit
- You must then complete the following fields:
  - $\circ~$  For the  $\rightarrow$  Single withdrawal/Multiple deposits option
    - Name of the new file
    - Date
    - Sequential
    - Additional options  $\rightarrow$  Erase the amounts from the File records.
  - $\circ$  For the  $\rightarrow$  Single withdrawal/Single deposit option
    - Name of the new file
    - Additional options  $\rightarrow$  Erase the amounts from the File records.
- Finally, you must click on the "Save" button so that the system sends it to the Payment Detail screen.

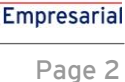

**Banca**Net